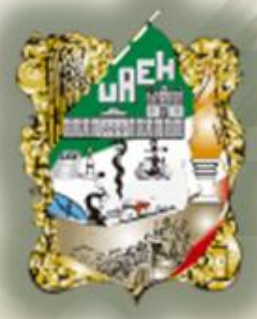

Universidad Autónoma del Estado de Hidalgo

Preparatoria No.3

Área Académica: Informática II

Tema: Manipulación de Tablas

Profesor: ISC Ma. del Carmen Álvarez Isasi

Periodo: Julio – Noviembre 2012

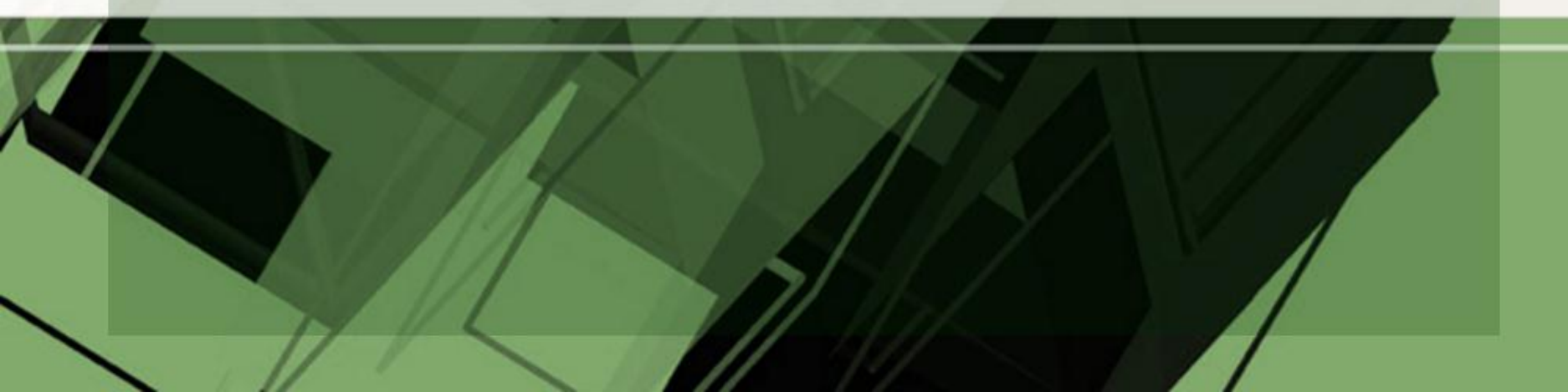

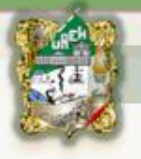

**Tema: Manipulation of tables** 

#### Abstract

The present document, empowers the student, giving you the tools necessary to deliver quality work.

Keywords: Tables, tools and design.

#### Resumen

El presente documento, faculta al alumno, ofreciéndole las herramientas necesarias para entregar trabajos de calidad.

Palabras Clave: Tablas, herramientas y diseño.

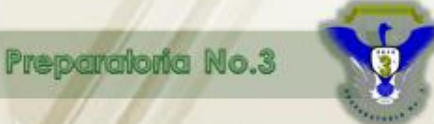

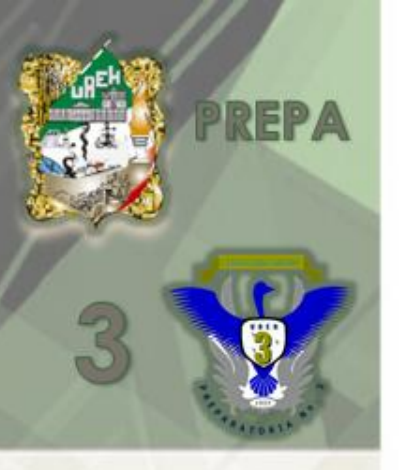

# UNIDAD I PROCESADOR DE TEXTOS

## 12. MANIPULACIÓN DE TABLAS

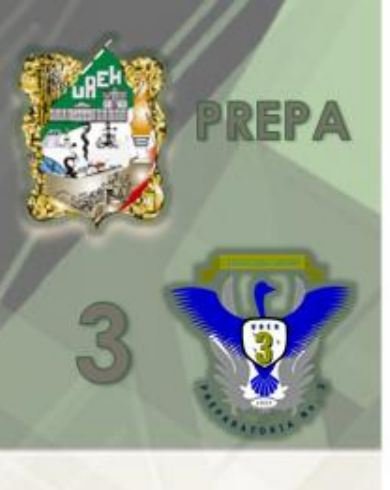

#### 12.1 Insertar una tabla

- Dentro del procesador de textos, se necesita buscar la herramienta Insertar de la Barra de Menú
- Se puede elegir una tabla dependiendo de las necesidades del usuario, en cuanto al número de filas y de columnas
- Se inserta la tabla

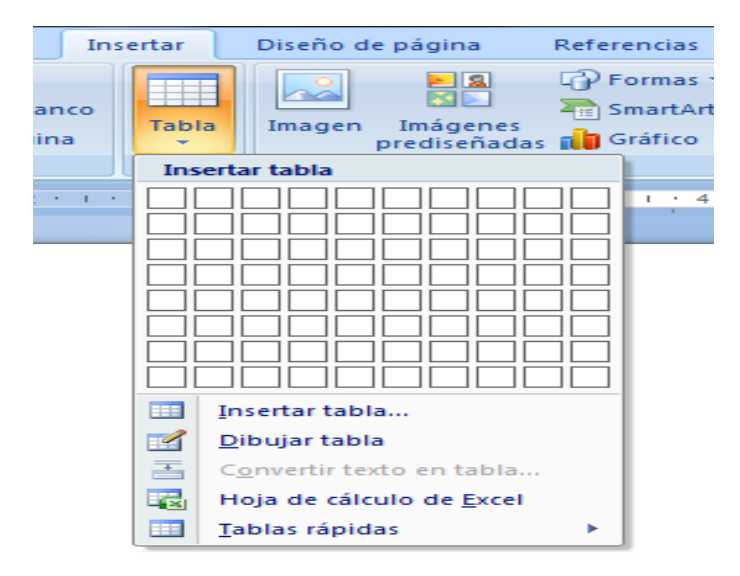

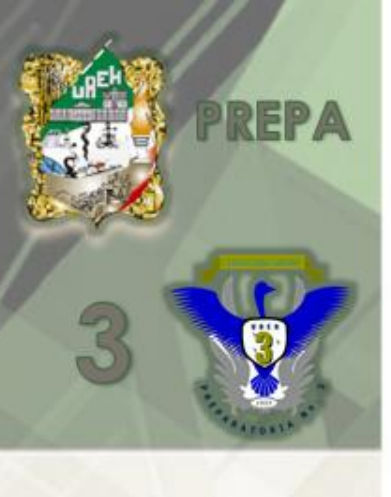

## 12.2 Insertar Filas y Columnas

- Se logra a través de colocar el cursor al final de la última fila y darle Enter
- Otra forma de insertar una fila es auxiliándote de la tecla de tabulación e ir agregando las filas necesarias
- Para insertar columnas es necesario seleccionar la columna y con el botón secundario del mouse insertar una columna a la derecha o a la izquierda

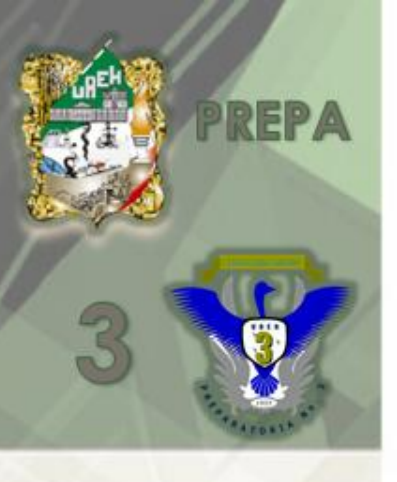

#### 12.3 Eliminar filas y columnas

- Seleccionas la fila o columna a eliminar y posteriormente cortas, no suprimes a menos que sea para eliminar el contenido de la fila o columna, solo con poner botón de CTRL + x para proceder la acción
- Otra manera es seleccionando fila o columna y con el botón derecho del mouse te colocas en la opción de eliminar

|  | 14       |                                           | -          |                      |                                 | _  |  |
|--|----------|-------------------------------------------|------------|----------------------|---------------------------------|----|--|
|  | ð        | Cor <u>t</u> ar                           |            |                      |                                 |    |  |
|  |          | <u>C</u> opiar                            |            |                      |                                 |    |  |
|  | 2        | <u>P</u> egar filas                       |            |                      |                                 |    |  |
|  | 2        | <u>P</u> egar como tabla anidada          |            |                      |                                 |    |  |
|  |          | Insertar                                  | •          | Insertar co          | ol <u>u</u> mnas a la izquierda |    |  |
|  |          | Combi <u>n</u> ar celdas                  | ∎ <b>ŀ</b> | Insertar co          | olumnas a la derec <u>h</u> a   |    |  |
|  | ₽ŧ       | Distribuir filas uniform <u>e</u> mente   |            | Insertar fi          | las encima                      |    |  |
|  | ₩        | Distribuir columnas <u>u</u> niformemente | <b>#</b>   | I <u>n</u> sertar fi | las debajo                      |    |  |
|  |          | Dibujar tabla                             | 8.0        | Ins <u>e</u> rtar ce | eldas                           |    |  |
|  |          | Bordes y sombreado                        |            |                      | ,                               |    |  |
|  |          | Alineación de <u>c</u> eldas              |            |                      |                                 |    |  |
|  |          | A <u>u</u> toajustar                      |            |                      |                                 |    |  |
|  | 2        | Insertar tít <u>u</u> lo                  |            |                      |                                 | _  |  |
|  | <u>@</u> | <u>P</u> ropiedades de tabla              |            |                      |                                 | 12 |  |

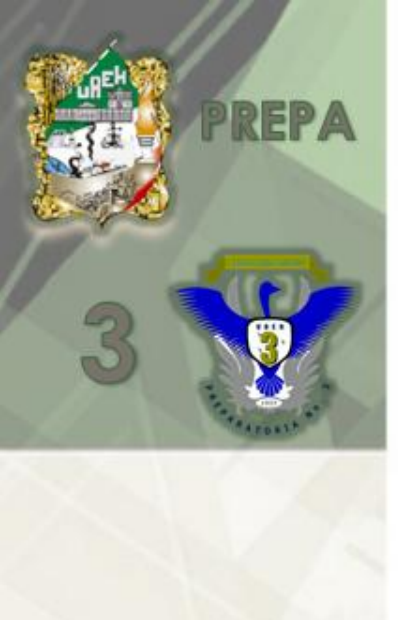

### 12.4 Eliminar tabla

- Seleccionas la tabla de manera que se sombrean filas y columnas y tecleas CTRL + x, que procede a la eliminación total de la tabla
- De igual forma seleccionas la tabla con el pequeño recuadro que aparece en la parte superior izquierda de la tabla y con el botón secundario del mouse buscas la opción de suprimir

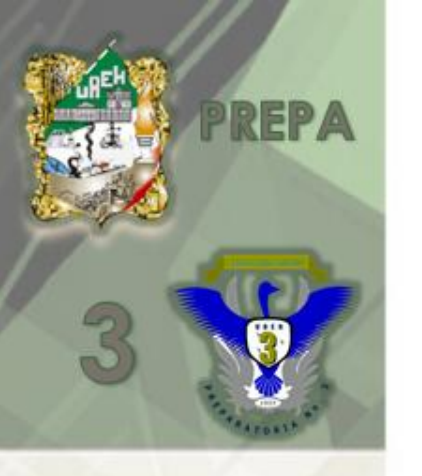

| yina<br>• ()<br>Aa• |          | Cor <u>t</u> ar<br><u>C</u> opiar<br><u>Pegar</u><br>Insertar<br>Combi <u>n</u> ar celdas | • | sar<br>  ¶<br>  •<br>  • | Vista<br>AaB<br>I N: |
|---------------------|----------|-------------------------------------------------------------------------------------------|---|--------------------------|----------------------|
|                     | □‡<br>⊞  | Distribuir filas uniform <u>e</u> mente                                                   |   |                          |                      |
|                     |          | Distribuir columnas <u>u</u> niformemente                                                 |   |                          |                      |
|                     |          | Dibujar tabla                                                                             |   |                          |                      |
|                     |          | <u>B</u> ordes y sombreado                                                                | _ |                          |                      |
|                     |          | Alineación de <u>c</u> eldas                                                              | • | = =                      | 3                    |
|                     |          | A <u>u</u> toajustar                                                                      | ۲ | = =                      |                      |
|                     |          | Insertar tít <u>u</u> lo                                                                  |   | = =                      |                      |
|                     | <u>@</u> | Propiedades de tabla                                                                      |   |                          |                      |
|                     |          |                                                                                           |   |                          |                      |

### 12.5 Alineación de las Celdas

 En esta opción se cuestión de saber como desea el usuario hacer la presentación de los datos en la tabla, para llevarla a cabo, se selecciona la fila o columna y posteriormente se da clic en el botón secundario del mouse y se selecciona la herramienta de Alineación de celdas

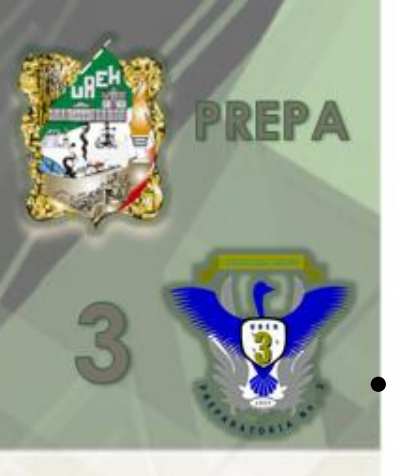

#### 12.6 Combinar celdas

Puedes unir en una sola celda dos o más celdas de tabla situadas en la misma fila o columna. Por ejemplo, puede unir varias celdas en sentido horizontal para crear un título que ocupe varias columnas.

- Seleccionas las celdas que deseas combinar haciendo clic en el borde izquierdo de una celda y, sin soltar el botón, arrastre el *mouse* (ratón) por las otras celdas que deseas combinar.
  - En Herramientas de tabla, en el grupo Combinar de la ficha Diseño, haz clic en Combinar celdas.

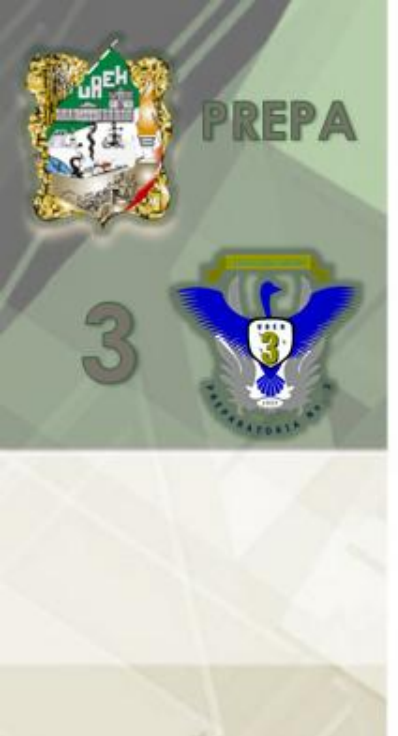

#### 12.7 Propiedades de la Tabla

 Las propiedades de la tabla se enfocan a la fila, la columna, así como determinar la tabla y las celdas (recordando que la celda es la intersección entre fila y columna)

|             | correspondencia               | Revisal           | vista          | Diseno     | FIE |
|-------------|-------------------------------|-------------------|----------------|------------|-----|
| Propiedades | de tabla                      | -                 | -              | 2          | x   |
| Tabla       | <u>F</u> ila C <u>o</u> lumna | C <u>e</u> lda    |                |            |     |
| Tamaño      |                               |                   |                |            | _   |
| Ancho       | o preferido: 0 cm             | 🕂 Medir e         | n: Centím      | etros      | -   |
| Alineación  |                               |                   |                |            |     |
|             |                               | <u>S</u> angría a | a la izquierda | a:         |     |
|             |                               |                   |                |            |     |
| Izquierd    |                               | cha               |                |            |     |
| Ajuste del  | texto                         | <u></u>           |                |            | _   |
|             |                               |                   |                |            |     |
|             |                               |                   |                |            |     |
|             |                               |                   |                |            | _   |
| Ninguno     | Al <u>r</u> ededor            |                   |                | Posición,. | ·   |
|             |                               |                   |                |            |     |
|             |                               |                   |                |            |     |
|             |                               | Bordes y somb     | reado          | Opciones   | •   |
|             |                               |                   |                |            |     |
|             |                               |                   | Aceptar        | Cancela    | ar  |

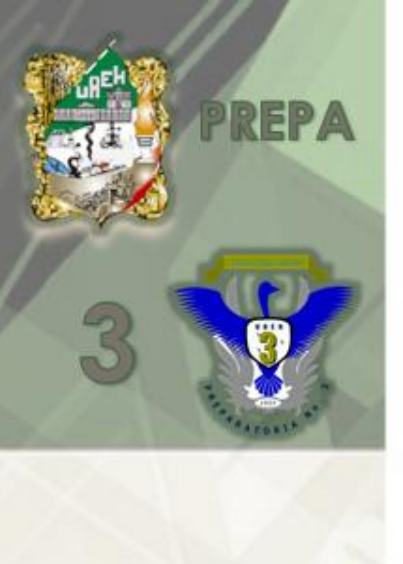

#### 12.8 Autoformatos

 Las tablas de contenido se crean eligiendo los estilos de título, como por ejemplo Título 1, Título 2 y Título 3, que se desea incluir en las mismas. El procesador de textos busca los títulos que tienen el estilo elegido, aplica formato y sangría al texto del elemento en función del estilo de texto e inserta la tabla de contenido en el documento

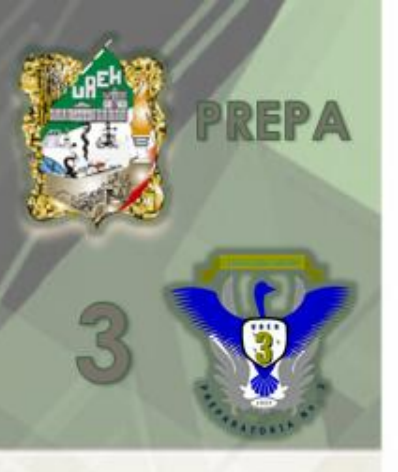

#### 12.9 Fórmulas Básicas

 Se pueden insertar imágenes o incluso ecuaciones matemáticas dentro de las tablas, en la ficha insertar se encuentran las herramientas necesarias

|            |                                                                                                    | 1 M                                                                                                    |                                                                          | J                                                               |                                                             |                                                                                |
|------------|----------------------------------------------------------------------------------------------------|----------------------------------------------------------------------------------------------------|--------------------------------------------------------------------------|-----------------------------------------------------------------|-------------------------------------------------------------|--------------------------------------------------------------------------------|
| T<br>Ecuad | $\begin{array}{c} \mathcal{C}_{\text{ex}}^{x} \text{Profesional} \\ \mathcal{C}_{\text{ex}}^{x} \text{Lineal} \\ \text{abc Texto normal} \end{array}$ | $\begin{array}{c} \pm \\ \infty \end{array} = \neq \\ \sim \\ \times \\ \end{array} \\ \\ \end{array} \\ \\ \times \\ \end{array} \\ \\ \end{array} \\ \\ \end{array} \\ \\ \\ \\$ | $  \alpha < \frac{X}{y} \\ \approx \equiv \forall \overline{z} $ Fracci- | $e^{X} \sqrt[n]{X} \int_{-x}^{x}$<br>ón Índices Radical Integra | ∑<br>i=0 {()} Corchet<br>sinθ Funciór<br>grande ▼ ä Énfasis | e ▼ lim Límite y logaritmo ▼<br>I ▼ ▲ Operador ▼<br>▼ [10]<br>[10]<br>Matriz ▼ |
|            | Herramientas 👘 🖗                                                                                                    | Símbolos                                                                                                    |                                                                          |                                                                 | Estructuras                                                 |                                                                                |
| L          | 3 1 1 2 1 1 1 1                                                                                                    | 1 • 🛛 • • • • • • • • • • • • • • • • •                                                                                                    | 4 ' I ' 5 ' I ' 6 ' I ' 7 ' I                                            | . 8 9 10                                                        | 11 1 1 12 1 1 13 1                                          | 1 · 14 · 1 · 15 · 🗗 16 · 1 ·                                                   |
| 2          |                                                                                                    |                                                                                                    | Escriba aq                                                               | uí la ecuación.<br>🗸                                            |                                                             |                                                                                |

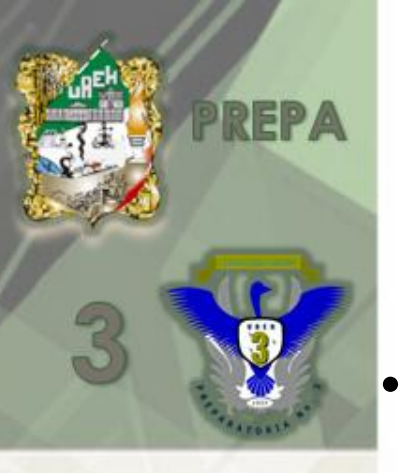

#### Bibliografía

- Informática
   para
   curso
   de
   Bachillerato.

   González
   Ferreyra
   Cortes.
   Editorial

   Alfaomega, Año 2008. ISBN 970-15-0525-5.

   Págs.155, 156-155, 157-158, 161,164, 174 

   175, 187-226, 234, 236, 244-246, Capítulo 4
- Serie ¡fácil!, Microsoft 2000. Daniel T. Bobola. Editorial Prentice Hall. ISBN 970-17-0316-2
- Páginas web: <u>http://www.aulaclic.com</u>